# Introduction

If you want to enjoy IPTV on your Windows device, you have two great options for IPTV player apps: **TvMate IPTV Player** and **IPTV Smarters Pro**. Both apps offer unique features and a seamless streaming experience, allowing you to access a wide range of IPTV channels and content right on your computer.

## **Option 1 : TvMate IPTV Player For Windows**

To enjoy IPTV using TiviMate IPTV Player on your Windows device, you can download the app by clicking this link or by searching for "TiviMate IPTV Player" in the Microsoft Store.

## Download TvMate Player

Once installed, open the app, and you will be presented with a login page.

| ÷           |                  |          |                                                                                                    |  |
|-------------|------------------|----------|----------------------------------------------------------------------------------------------------|--|
|             |                  |          |                                                                                                    |  |
|             |                  |          |                                                                                                    |  |
|             |                  |          |                                                                                                    |  |
| Add peofile |                  |          |                                                                                                    |  |
| sinn broune |                  |          |                                                                                                    |  |
|             |                  |          |                                                                                                    |  |
|             |                  |          |                                                                                                    |  |
|             | NUMBER OF STREET | ter Cale | Address of the Owner of the Owner of the Owner of the Owner of the Owner of the Owner of the Owner of the Owner |  |
|             |                  |          |                                                                                                    |  |
|             |                  |          |                                                                                                    |  |
|             |                  |          |                                                                                                    |  |
|             |                  |          |                                                                                                    |  |
|             |                  |          |                                                                                                    |  |
|             |                  |          |                                                                                                    |  |
|             |                  |          |                                                                                                    |  |
|             |                  |          |                                                                                                    |  |
|             |                  |          |                                                                                                    |  |
|             |                  |          |                                                                                                    |  |
|             |                  |          |                                                                                                    |  |
|             |                  |          |                                                                                                    |  |
|             |                  |          |                                                                                                    |  |
|             |                  |          |                                                                                                    |  |
|             |                  |          |                                                                                                    |  |

Here, you can choose to log in using either **Xtream Codes API** or an **M3U playlist.** Both options work well and allow you to access your **IPTV content seamlessly.** 

# **Option 2 : IPTV Smarters Pro For Windows**

## Step 1: Download IPTV Smarters Pro

1. Open Your Web Browser:

• Launch your preferred web browser on your Windows device.

## 2. Visit the IPTV Smarters Pro Download Page:

• Navigate to the official download page: IPTV Smarters Pro Download

### Step 2: Save the File

## 4. Choose a Download Location:

• When prompted, select a location on your computer to save the download file. Choose an easily accessible folder or create a new one specifically for this download.

#### Step 3: Install IPTV Smarters Pro

#### 5. Locate the Downloaded File:

• Once the download is complete, go to the folder where you saved the file.

#### 6. Start the Installation:

 Find the IPTV Smarters setup file and double-click it to begin the installation process.

## 7. Follow On-Screen Instructions:

• Follow the set of on-screen instructions to complete the installation. This will ensure that the software is installed correctly on your device.

## **Step 4: Launch IPTV Smarters Pro**

## 8. **Open the Application:**

 After installation, locate the IPTV Smarters Pro icon on your desktop or in the Start menu.

## 9. Launch the App:

• Double-click the icon to open the application.

## Step 5: Enter your IPTV login details

| Enter Your Login Details |  |
|--------------------------|--|
| Any Name                 |  |
| Usenare                  |  |
| Passwort                 |  |
| manual here composi-     |  |
| LIST USERS ADD USER      |  |

- First Box: You can put ANYTHING
- **Second Box:** Your **Username** (Found on EMAIL/WhatsApp)
- Third Box: Your Password (Found on EMAIL/WhatsApp)
- Forth Box: Server URL (Found on EMAIL/WhatsApp) Always Starts with HTTP://

Step 5: Start Enjoying IPTV